PAGE 1 OF 4

## State of Connecticut Department of Administrative Services (DAS) Contractor Prequalification Forms

**IMPORTANT INFORMATION – PLEASE READ** 

For Projects with estimated Construction Costs greater than \$500,000

## WHEN YOU SUBMIT A BID YOU MUST INCLUDE WITH YOUR OTHER DOCUMENTS THE FOLLOWING:

## 1. A copy of your "DAS Contractor Prequalification Certificate".

This document may be found at the DAS Contractor Prequalification Search:

Go to the DAS Homepage (<u>www.ct.gov/DAS</u>), click on "Doing Business with the State", click on "Apply for DAS Construction Contractor Prequalification", click on "How To", and then click on "Search Prequalified Companies".

To search for your company, just type in your company name and click on "Go" to pull up your company. When your company information appears you will notice that your company name is shown as a blue link. Just click on this link and it will take you to your Prequalification Certificate.

Should you have any questions or concerns, please call (860) 713-5280.

## SECTION 00 40 15 CT DAS CONTRACTOR PREQUALIFICATION FORMS

PAGE 2 OF 4

| » DAS Cor                                                                                    | tractor Proguali                                                                                                    | Concellent: » COVERNMENT »                                                                                                    | State of Connecti<br>Department of Administ<br>T ABOUT DAS FAQ<br>SUSINESSES >> PUBLIC                                                                                                    | rative Services<br>s press room site n                                                                                                   | AAP CONTACT US HOME                                                                                                    |                                                                                                    |  |
|----------------------------------------------------------------------------------------------|----------------------------------------------------------------------------------------------------|----------------------------------------------------------------------------------------------------|----------------------------------------------------------------------------------------------------|----------------------------------------------------------------------------------------------------|----------------------------------------------------------------------------------------------------|----------------------------------------------------------------------------------------------------|--|
| # DAS CON                                                                                    |                                                                                                    |                                                                                                    |                                                                                                    |                                                                                                    |                                                                                                    |                                                                                                    |  |
|                                                                                              | Contractor Prequalification Company Information                                                                                                    |                                                                                                    |                                                                                                    |                                                                                                    |                                                                                                    |                                                                                                    |  |
| Company:                                                                                     | Sample Corporation                                                                                                    |                                                                                                    |                                                                                                    |                                                                                                    |                                                                                                    |                                                                                                    |  |
| Address:                                                                                     | 165 Capitol Avenue<br>Hartford, C T 06106                                                                                                    |                                                                                                    |                                                                                                    |                                                                                                    |                                                                                                    | 4                                                                                                    |  |
| Prequalification<br>Contact:                                                                 | John T. Reed                                                                                                    |                                                                                                    |                                                                                                    |                                                                                                    |                                                                                                    |                                                                                                    |  |
| Telephone:                                                                                   | (860) 111-2222 Fax: (860) 111-3333                                                                                                    |                                                                                                    |                                                                                                    |                                                                                                    |                                                                                                    |                                                                                                    |  |
| Email:                                                                                       | Jreed@samplecorp.com                                                                                                    |                                                                                                    |                                                                                                    |                                                                                                    |                                                                                                    |                                                                                                    |  |
| Web Addr:                                                                                    | www.samplecorp.com                                                                                                    |                                                                                                    |                                                                                                    | -                                                                                                    |                                                                                                    |                                                                                                    |  |
|                                                                                              | Contractor Prequa                                                                                                    | alification History                                                                                                    |                                                                                                    | 5                                                                                                    |                                                                                                    |                                                                                                    |  |
|                                                                                              | At<br>Ot                                                                                                    | ctive Date<br>ct 8, 2004                                                                                                    | Expiration Date<br>Oct 7, 2005                                                                                                    |                                                                                                    | Single Project<br>\$20,000,000.00                                                                                                    | AWC<br>\$50,000,000.00                                                                                                    |  |
|                                                                                              | Prequalification CI                                                                                                    | lassification(s)                                                                                                    |                                                                                                    | 1                                                                                                    | /                                                                                                    |                                                                                                    |  |
|                                                                                              | GENERAL BUILDING<br>CONSTRUCTION<br>(GROUP C)                                                                                                    | The undertaking of general<br>contract must include a vari<br>requiring extensive detailing<br>function. Examples include<br>other structure that is truly in<br>Note: If you are prequalified | contracts for the construction of bui<br>ety of construction practices and s<br>, or that have large amounts of inte<br>hospitals, chemistry buildings, spe<br>one of a kind within the State's inve<br>for General Building Construction u | ldings (i.e. new const<br>upervision of a minimu<br>grated scientific or co<br>cial collections buildi<br>ntory.<br>nder Group C, you ar | ruction, renovation, rehabilitatio<br>um of three sub-trades. Include<br>implex mechanical/electrical eq<br>ngs, historic preservation to a la<br>re automatically prequalified for | n, alteration, addition, etc.). The<br>s buildings that are truly custom,<br>juipment in order for them to<br>andmark structure, and/or any<br>Group A and Group B. |  |
|                                                                                              | Prequalification Li                                                                                                    | icenses                                                                                                    | /                                                                                                    |                                                                                                    |                                                                                                    |                                                                                                    |  |
|                                                                                              | l icense #                                                                                                    | Trade                                                                                                    |                                                                                                    |                                                                                                    | Active                                                                                                    | Expire                                                                                                    |  |
|                                                                                              | 000009                                                                                                    | Asbestos Contra                                                                                                    | actor                                                                                                    |                                                                                                    | Sep 8, 2004                                                                                                    | Aug 31, 2005                                                                                                    |  |
|                                                                                              | 900235<br>667 Class A                                                                                                    | Major Contracto<br>Demolition Cont                                                                                                    | r<br>ractor                                                                                                    |                                                                                                    | Jul 1, 2004<br>Apr 1, 2004                                                                                                    | Jun 30, 2005<br>Mar 31, 2005                                                                                                    |  |
|                                                                                              | This certificate prequalifies the named company to bid solely. It is not a statement of the company's capacity to perform a specific project. That responsibility lies with the<br>awarding authority.<br>It is the Department of Administrative Services' (DAS) recommendation that all awarding authorities verify the above information by visiting the DAS website:<br><u>http://www.das.state.ct.us</u> - click on contractor prequalification (under the business section).<br>For information regarding the DAS Contractor Prequalification Program visit the above mentioned website or call (860) 713-5280. |                                                                                                    |                                                                                                    |                                                                                                    |                                                                                                    |                                                                                                    |  |
|                                                                                              |                                                                                                    |                                                                                                    |                                                                                                    |                                                                                                    |                                                                                                    |                                                                                                    |  |
| eProcumement) Business   Fleet Services   Jobs   Human Resources   Resource Directory   News |                                                                                                    |                                                                                                    |                                                                                                    |                                                                                                    |                                                                                                    |                                                                                                    |  |
|                                                                                              | The Department of Administrative Services. <u>Review our Privacy Policy</u> .<br>All State disclaimers and permissions apply.<br>Need to contact us? Send = mail to das, webmaster/2000 state ct us                                                                                                    |                                                                                                    |                                                                                                    |                                                                                                    |                                                                                                    |                                                                                                    |  |
|                                                                                              | )r                                                                                                    | Copyright                                                                                                    | 82001, 2002, 2003, 2004 - Last Updated                                                                                                    | : Saturday, October 09, 2                                                                                                    | 004                                                                                                    |                                                                                                    |  |
| Get Acrobat                                                                                  | The software to vi<br>To get a free copy                                                                                                    | iew and print Adobe Acrobat docu<br>rof the software, click the "Get Acr                                                                                                    | ments (PDF Files) is available free from th<br>robat" image.                                                                                                    | e Adobe website.                                                                                                    |                                                                                                    |                                                                                                    |  |